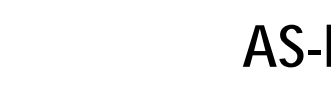

Z⊶ki

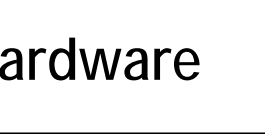

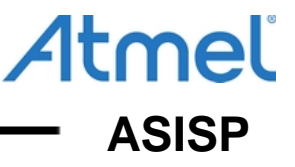

# Рекомендации по работе с программаторами серии ASxx

Внутрисхемные программаторы серии ASxx производятся с 1998 года, и многолетний опыт их применения в разнообразных проектах, от бытовой электроники до систем для автомобильной промышленности и железнодорожного транспорта, позволяет говорить о надежности схемных решений и механической конструкции программаторов.

Время от времени от пользователей программаторов поступает информация о нестабильной работе. Как правило, в результате изучения проблемы выясняется, что собственно программатор работает стабильно, но его неправильно подключили к микроконтроллеру, или была некорректно настроена программа ASISP.

Ниже приводятся рекомендации, соблюдение которых позволит избежать подобных проблем.

### Важно: после перепрограммирования Fuse-бита RSTDISBL происходит отключение модуля внутрисхемного программирования на кристалле AVR-контроллера, после чего дальнейшая работа с микросхемой по интерфейсу последовательного программирования становится невозможной.

### Подготовка программатора к работе

Перед началом работы с программатором серии ASxx нужно установить на компьютер USB-драйвер и произвести начальную настройку программы ASISP. Программа ASISP работает в операционных системах Windows 7, Windows 8.1 и Windows 10, 32- и 64-разрядные версии.

Ниже приведены соответствующие скриншоты для операционной системы Windows 7.

Определение номера СОМ-порта, присвоенного программатору

| 🛃 Device Manager                                   |   |
|----------------------------------------------------|---|
| <u>File</u> <u>Action</u> <u>View</u> <u>H</u> elp |   |
|                                                    |   |
| Ports (COM & LPT)                                  | A |
| Silicon Labs CP210x USB to UART Bridge (COM8)      |   |
| Processors                                         |   |
| Security Devices                                   |   |
| Sound, video and game controllers                  |   |
| July System devices                                | = |
| 🕞 📲 Universal Serial Bus controllers               | - |
|                                                    |   |

Установка номера СОМ-порта в окне программы ASISP 11.68

| Настройки интерфейса  |              | ×                             |
|-----------------------|--------------|-------------------------------|
| Коммуникационный порт |              | Скорость обмена               |
| С СОМ1 С СОМ2 С С     | омз 🔿 сом4   | О Низкая скорость             |
| С СОМБ С СОМБ С С     | ОМ7 🤄 СОМ8   | • Стандартная скорость        |
| С СОМЭ С СОМ10 С С    | ОМ11 С СОМ12 | ○ Турбо 1 (нужна fw ∨.10.14+) |
| C COM 13              |              | ◯ Турбо 2 (нужна fw v.10.14+) |
|                       |              |                               |
|                       |              | ОК Отмена                     |
|                       |              |                               |

Для проверки правильности настроек нужно подать питание на программатор и выполнить команду "Информация о программаторе" из меню "Дополнительно".

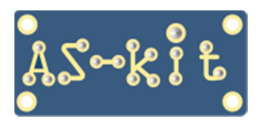

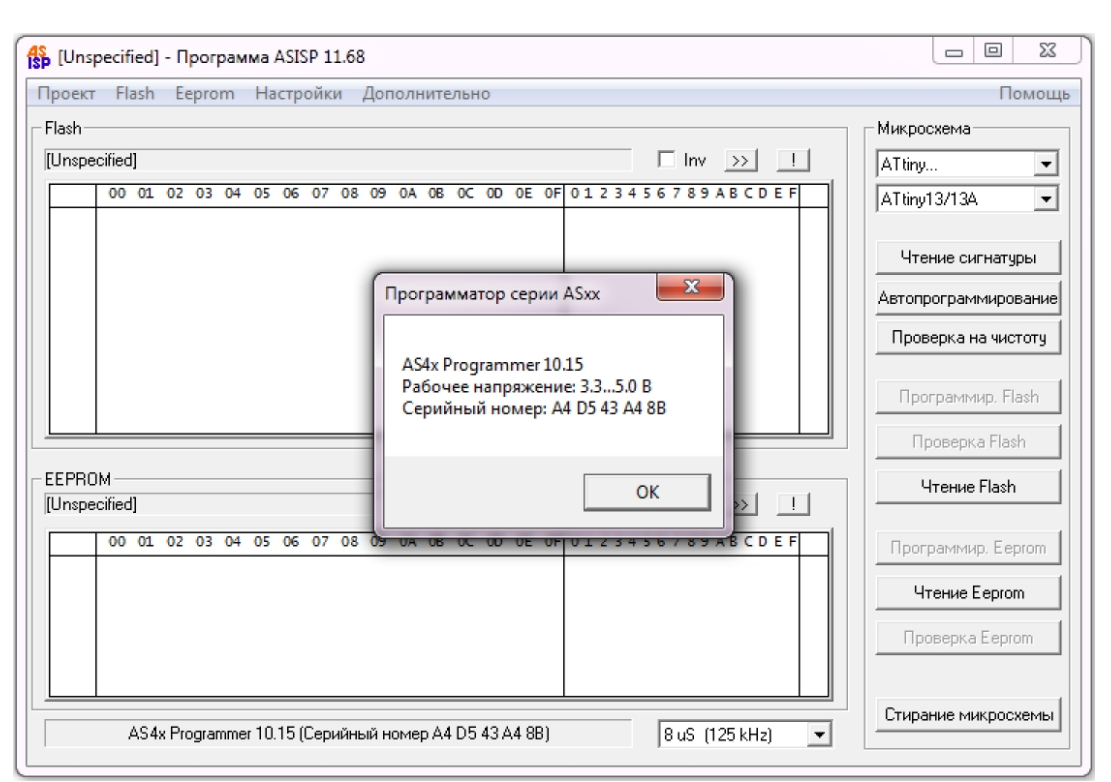

Окно программы ASISP 11.68 с информацией о программаторе

Программа ASISP отобразит окно с серийным номером программатора, что означает правильную настройку интерфейса. Теперь можно приступать к работе с микроконтроллером.

#### Порядок подключения

Для внутрисхемного программирования используются четыре сигнала микроконтроллера: MOSI (PDI), MISO (PDO), SCK и Reset. Ввиду ограниченного числа выводов микроконтроллеров, обычно сигналы PDI, PDO подключаются на выводы какого-либо интерфейса. Например, в контроллерах ATmega128/1281/2561 для этого используются выводы порта UART0, а в контроллерах ATmega328, хорошо известных по платам серии Arduino, это выводы интерфейса SPI.

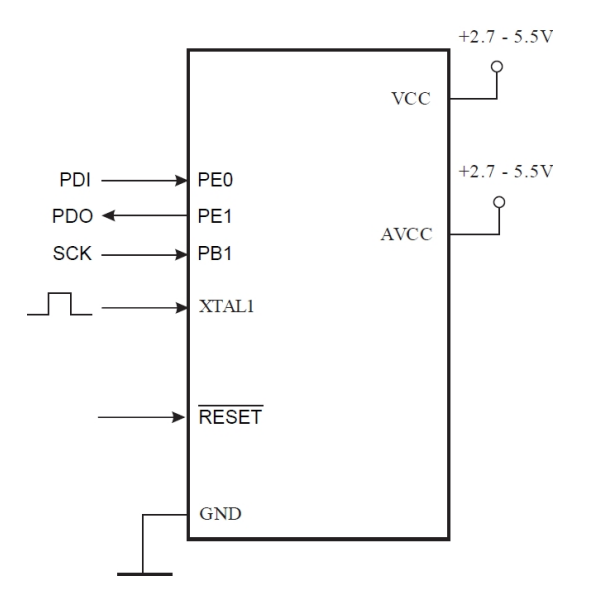

### Микроконтроллер ATmega128

| Symbol     | Pins | I/O | Description     |
|------------|------|-----|-----------------|
| MOSI (PDI) | PE0  | I   | Serial Data in  |
| MISO (PDO) | PE1  | 0   | Serial Data out |
| SCK        | PB1  | I   | Serial Clock    |

Atmel

ASISP

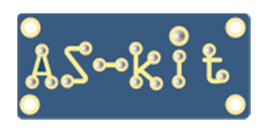

**AS-kit Hardware** 

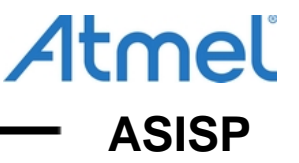

### Микроконтроллер АТтеда328

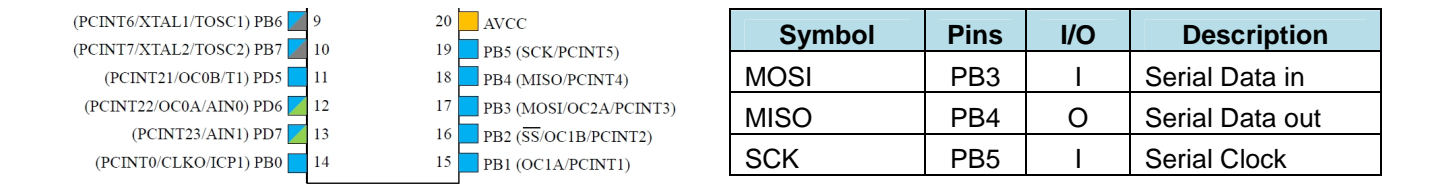

### Работа с программой ASISP на примере программирования ATtiny841

Необходимые начальные условия:

- Наличие тактирующих импульсов для ядра микроконтроллера (внутренний RC-генератор, внешний кварц, внешний генератор)
- Отсутствие конденсаторов большой емкости (более 1 мкФ) в цепи Reset
- Незапрограммированный Fuse-бит RSTDISBL
- Подключение к программатору по нижеприведенной схеме (корпус SOIC 14):

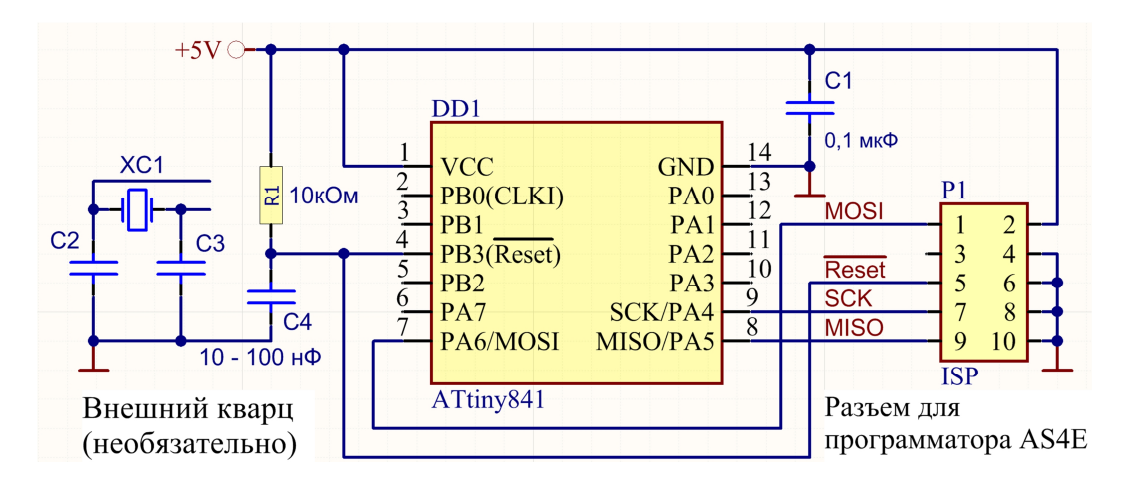

Как видно из схемы, выводы программатора подключаются на входы микроконтроллера непосредственно, без "посредников", иначе возможно искажение фронтов сигналов. В частности, программатор должен иметь возможность напрямую управлять входом **Reset** микроконтроллера, так как для перевода микроконтроллера в режим последовательного программирования нужно подать на вход **Reset** два импульса. Для защиты от импульсных помех по питанию в цепи Reset необходимо исполь-зовать подтягивающий резистор и конденсатор.

Рекомендованные номиналы: резистор – 10 кОм, конденсатор – 10 ... 100 нФ.

Напряжение питания платы с микроконтроллером должно быть в диапазоне 3,3В ... 5,0В. Программатор питается от программируемой платы, это обеспечивает автоматическое согласовование уровней напряжения сигналов в интерфейсе SPI. Также программатор и программируемую плату можно запитать от платы-адаптера AS-con6, если на ней запаять микросхему стабилизатора напряжения на 3,3В или 5,0В и разъем питания.

Рекомендованное значение скорости программирования по интерфейсу SPI составляет 8uS (125 kHz) При этом возможна работа программатора с микроконтроллером, который настроен для работы с внутренним RC-генератором частотой 1 МГц (это фабричные установки такирования).

Ниже приведен скриншот главного окна программы ASISP после подачи питания на программатор и выполнения команды "Чтение сигнатуры" подключенного микроконтроллера ATtiny841, а также скриншоты, иллюстрирующие последовательность шагов при программировании микроконтроллера.

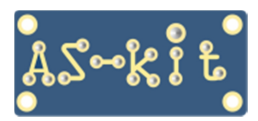

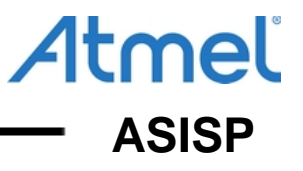

1. Главное окно программы ASISP 11.68

| 🐕 [Unspecified]* - Программа ASISP 11.68                                        |                      |
|---------------------------------------------------------------------------------|----------------------|
| Проект <u>F</u> lash <u>E</u> eprom Настройки Дополнительно                     | Помощь               |
| Flash                                                                           | Микросхема           |
| [Unspecified]                                                                   | ATtiny               |
| 00 01 02 03 04 05 06 07 08 09 0A 08 0C 0D 0E 0F 0 1 2 3 4 5 6 7 8 9 A B C D E F | ATtiny841 💌          |
|                                                                                 |                      |
|                                                                                 | Чтение сигнатуры     |
|                                                                                 | Автопрограммирование |
|                                                                                 | Проверка на чистоту  |
|                                                                                 |                      |
|                                                                                 | Программир. Hash     |
|                                                                                 | Проверка Flash       |
| EEPROM [Unspecified]                                                            | Чтение Flash         |
| 00 01 02 03 04 05 06 07 08 09 0A 0B 0C 0D 0E 0F 0 1 2 3 4 5 6 7 8 9 A B C D E F | Программир, Eeprom   |
|                                                                                 | Чтение Eeprom        |
|                                                                                 | Проверка Еергот      |
|                                                                                 |                      |
| Сигнатура 1E 93 15 - ATtiny841 8 uS (125 kHz) 🔽                                 | Стирание микросхемы  |

## 2. Чтение содержимого Flash-памяти и EEPROM-памяти из микросхемы ATtiny841

| 🚯 [Uns   | pecif  | ied] | * - [      | ٦ро  | гра | мма   | AS  | ISP | 11.6  | 8     |     |      |      |     |      |     |     |     |     |     |     |      |     |           |         |        |   |   |                      |
|----------|--------|------|------------|------|-----|-------|-----|-----|-------|-------|-----|------|------|-----|------|-----|-----|-----|-----|-----|-----|------|-----|-----------|---------|--------|---|---|----------------------|
| Проект   | E      | ash  | <u>E</u> e | epro | m   | Ha    | стр | ойк | и     | Дог   | юлн | ите  | льн  | 10  |      |     |     |     |     |     |     |      |     |           |         |        |   |   | Помощь               |
| - Flash- |        |      |            |      |     |       |     |     |       |       |     |      |      |     |      |     |     |     |     |     |     |      |     |           |         |        | _ | _ | Микросхема           |
| Illeene  | oifier | 41×  |            |      |     |       |     |     |       |       |     |      |      |     |      |     |     |     | _   | - r | - 1 | linu |     |           |         | - E    |   |   |                      |
| lousbe   | cinec  | 1    |            |      |     |       |     |     |       |       |     |      |      |     |      |     |     |     |     |     |     | ILIA | _   | //        | _       |        |   |   | Altiny               |
|          | 00     | 01   | 02         | 03   | 04  | 05    | 06  | 07  | 08    | 09    | 0A  | OB   | 0C   | 0D  | 0E   | 0F  | 01  | . 2 | 34  | 5 6 | 7   | 89   | A   | ВC        | DEI     | - T    |   |   | ATtiny841 🔹          |
| 00000    | FF     | FF   | FF         | FF   | FF  | FF    | FF  | FF  | FF    | FF    | FF  | FF   | FF   | FF  | FF   | FF  | я   | яя  | яя  | ЯЯ  | яя  | яя   | я   | яя        | яя      | R 🗍    |   |   | ·                    |
| 00010    | FF     | FF   | FF         | FF   | FF  | FF    | FF  | FF  | FF    | FF    | FF  | FF   | FF   | FF  | FF   | FF  | я   | яя  | яя  | ЯЯ  | яя  | яя   | я   | яя        | яя      | R      |   |   |                      |
| 00020    | FF     | FF   | FF         | FF   | FF  | FF    | FF  | FF  | FF    | FF    | FF  | FF   | FF   | FF  | FF   | FF  | a i | 19  | ЯЯ  | 9 9 | 1 9 | 9 9  | R R | яя        | 99      |        |   |   | чтение сигнатуры     |
| 00040    | FF     | FF   | FF         | FF   | FF  | FF    | FF  | FF  | FF    | FF    | FF  | FF   | FF   | FF  | FF   | FF  | 8   | 1 2 | 8 8 | 8 8 | 1 8 | 8 8  | 1 8 | яя        | 8 8     | 3      |   |   | Автопрограммирование |
| 00050    | FF     | FF   | FF         | FF   | FF  | FF    | FF  | FF  | FF    | FF    | FF  | FF   | FF   | FF  | FF   | FF  | я   | яя  | яя  | яя  | яя  | яя   | я   | яя        | яя      | R      |   |   |                      |
| 00060    | FF     | FF   | FF         | FF   | FF  | FF    | FF  | FF  | FF    | FF    | FF  | FF   | FF   | FF  | FF   | FF  | я   | яя  | яя  | яя  | яя  | яя   | я   | яя        | яя      | R      |   |   | Проверка на чистоту  |
| 00070    | FF     | FF   | FF         | FF   | FF  | FF    | FF  | FF  | FF    | FF    | FF  | FF   | FF   | FF  | FF   | FF  | я   | яя  | яя  | яя  | яя  | яя   | я   | яя        | яя      | R      |   |   |                      |
| 00080    | FF     | FF   | FF         | FF   | FF  | FF    | FF  | FF  | FF    | FF    | FF  | FF   | FF   | FF  | FF   | FF  | я   | яя  | яя  | ЯЯ  | яя  | яя   | я   | яя        | яя      | R      |   |   |                      |
| 00090    | FF     | FF   | FF         | FF   | FF  | FF    | FF  | FF  | FF    | FF    | FF  | FF   | FF   | FF  | FF   | FF  | я   | яя  | яя  | ЯЯ  | яя  | яя   | я   | яя        | яя      | R      |   |   | Программир. Flash    |
| DODAO    | FF     | FF   | FF         | FF   | FF  | FF    | FF  | FF  | FF    | FF    | FF  | FF   | FF   | FF  | FF   | FF  | я : | яя  | яя  | 8.8 | яя  | яя   | 8   | яя        | яя      | R 🔻    |   |   | Проверка Flash       |
| FEBR     | м      |      |            |      |     |       |     |     |       |       |     |      |      |     |      |     |     |     |     |     |     |      |     |           |         |        | _ |   |                      |
| Illeene  | oifioc | 41×  |            |      |     |       |     |     |       |       |     |      |      |     |      |     |     |     | _   | - r | -   | Inc  |     |           |         |        |   |   | Чтение Flash         |
| lfousbe  | CINCO  | 1    |            |      |     |       |     |     |       |       |     |      |      |     |      |     |     |     |     |     |     | inc. | -   | //        | _       |        |   |   |                      |
|          | 00     | 01   | 02         | 03   | 04  | 05    | 06  | 07  | 08    | 09    | 0A  | 0B   | 0C   | 0D  | 0E   | 0F  | 0 1 | . 2 | 34  | 5 6 | 7   | 89   | AB  | ВC        | DEI     | - T    |   |   | Программир, Еергот   |
| 00000    | FF     | FF   | FF         | FF   | FF  | FF    | FF  | FF  | FF    | FF    | FF  | FF   | FF   | FF  | FF   | FF  | я   | яя  | яя  | ЯЯ  | яя  | яя   | я   | яя        | яя      | R      |   |   |                      |
| 00010    | FF     | FF   | FF         | FF   | FF  | FF    | FF  | FF  | FF    | FF    | FF  | FF   | FF   | FF  | FF   | FF  | я : | яя  | яя  | ЯЯ  | яя  | яя   | я   | яя        | яя      | R      |   |   | Чтение Еергот        |
| 00020    | FF     | FF   | FF         | FF   | FF  | FF    | FF  | FF  | FF    | FF    | FF  | FF   | FF   | FF  | FF   | FF  | я   | яя  | яя  | ЯЯ  | яя  | яя   | я   | яя        | яя      | я      |   |   |                      |
| 00030    | FF     | FF   | FF         | FF   | FF  | FF    | FF  | FF  | FF    | FF    | FF  | FF   | FF   | FF  | FF   | FF  | я   | R F | яя  | ЯЯ  | яя  | яя   | я   | яя        | 8 8     | R      |   |   | Проверка Eeprom      |
| 00040    | FF     | FF   | FF         | FF   | FF  | FF    | FF  | FF  | FF    | FF    | FF  | FF   | FF   | FF  | FF   | FF  | 8.  | 8 8 | 8 8 | 8 2 | 1 9 | 8 8  | 8   | яя<br>9 2 | яя:<br> |        |   |   |                      |
| 00060    | FF     | FF   | FF         | FF   | FF  | FF    | FF  | FF  | FF    | FF    | FF  | FF   | FF   | FF  | FF   | FF  | 8   | 1 8 | 8 8 | 8.8 | 1 8 | 8.8  | я   | яя        | 8 8     | -<br>- |   |   |                      |
|          |        |      |            |      |     |       |     |     |       |       |     |      |      |     |      |     |     |     |     |     |     |      |     |           |         |        | 1 |   |                      |
|          | Дл     | ина  | Еері       | rom: | 512 | 2 (Ox | 200 | бай | iπ(a) | , KOH | про | льна | вя с | умм | a Ox | FEO | 0   |     |     | ſ   | 8 u | S (  | 125 | 5 kH      | z)      | •      |   |   | стирание микросхемы  |

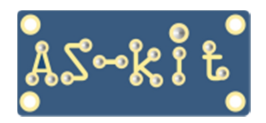

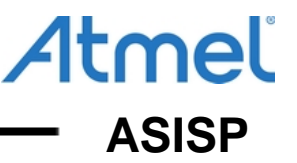

3. Для тестирования работы, содержимое буферов Flash-памяти и EEPROM-памяти было модифицировано, используя прямое редактирование. Также можно загрузить файлы .hex и .eep

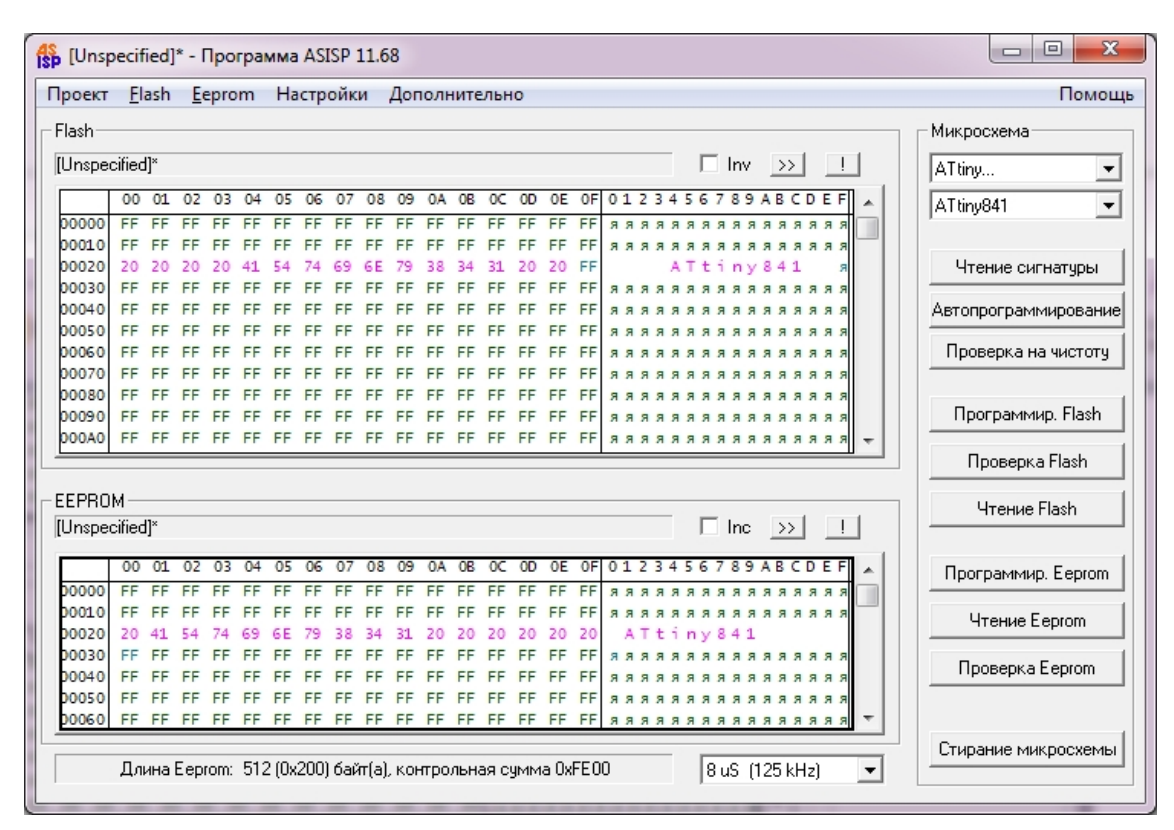

4. Чтение Flash-памяти и EEPROM-памяти из микросхемы ATtiny841 после программирования, подтверждающее успешное завершение программирования Flash-памяти и EEPROM-памяти

| <mark>能</mark> [Unsp | ecif   | ied] | * - [ | ٦ро  | гра | мма   | AS   | ISP | 11.6 | 8     |     |      |      |     |      |     |     |      |           |     |      |     |     |          |                |         |   |      |          |        |          | Х    |     |
|----------------------|--------|------|-------|------|-----|-------|------|-----|------|-------|-----|------|------|-----|------|-----|-----|------|-----------|-----|------|-----|-----|----------|----------------|---------|---|------|----------|--------|----------|------|-----|
| Проект               | E      | ash  | Ee    | epro | m   | Ha    | стр  | ойк | И    | Дог   | юлн | ните | льн  | 10  |      |     |     |      |           |     |      |     |     |          |                |         |   |      |          |        | По       | мош  | ĻЬ  |
| Flash-               |        |      |       |      |     |       |      |     |      |       |     |      |      |     |      |     |     |      |           |     |      |     |     |          |                |         | _ | - Mı | крося    | ема-   |          |      |     |
|                      | tified | l]×  |       |      |     |       |      |     |      |       |     |      |      |     |      |     |     |      | _         | Г   | 1    | nv  | >   | 51       |                | Ť.      |   |      | T kina u |        |          | -    |     |
| Leviebar             |        | .,   |       |      |     |       |      |     |      |       |     |      |      |     |      |     |     | _    |           |     |      |     | -   | <u> </u> |                | <br>n 1 |   | E    | r uriy   | -      |          | _    |     |
| 00000                | 00     | 01   | 02    | 03   | 04  | 05    | 06   | 07  | 08   | 09    | 0A  | OR   | UC.  | 00  | OE   | 10  | 01  | 2    | 34        | 56  | /    | 89  | AB  | CL       | DEF            |         |   | A.   | Ttiny84  | 1      |          | -    |     |
| 00000                | FF     | FF   | FF    | FF   | FF  | FF    | FF   | FF  | FF   | FF    | FF  | FF   | FF   | FF  | FF   | FF  | я 3 | 1 9  | яя<br>а а | 8 8 | 1 9  | яя  | 8 8 | 1 9 1    | я я я<br>а а а |         |   |      |          |        |          |      |     |
| 00020                | 20     | 20   | 20    | 20   | 41  | 54    | 74   | 69  | 6E   | 79    | 38  | 34   | 31   | 20  | 20   | FF  | ~ / | 1.4  | A         | Tt  | i    | n v | 84  | 1        | a a a          |         |   |      | Чтен     | ие си  | гнатип   | ы    |     |
| 00030                | FF     | FF   | FF    | FF   | FF  | FF    | FF   | FF  | FF   | FF    | FF  | FF   | FF   | FF  | FF   | FF  | яя  | яя   | яя        | яя  | яя   | яя  | яя  | я        | яяя            |         |   | _    |          | 10 011 | i nar ge |      |     |
| 00040                | FF     | FF   | FF    | FF   | FF  | FF    | FF   | FF  | FF   | FF    | FF  | FF   | FF   | FF  | FF   | FF  | яя  | яя   | яя        | яя  | я    | яя  | яя  | я        | яяя            |         |   | Ae   | топро    | грамі  | миров    | ание |     |
| 00050                | FF     | FF   | FF    | FF   | FF  | FF    | FF   | FF  | FF   | FF    | FF  | FF   | FF   | FF  | FF   | FF  | яя  | яя   | яя        | яя  | я    | яя  | яя  | я        | яяя            |         |   | -    |          | -      |          | _    | 1   |
| 00060                | FF     | FF   | FF    | FF   | FF  | FF    | FF   | FF  | FF   | FF    | FF  | FF   | FF   | FF  | FF   | FF  | яя  | яя   | яя        | яя  | я    | яя  | яя  | я        | яяя            |         |   | 1    | Трове    | рка н  | а чист   | оту  |     |
| 00070                | FF     | FF   | FF    | FF   | FF  | FF    | FF   | FF  | FF   | FF    | FF  | FF   | FF   | FF  | FF   | FF  | ЯЗ  | яя   | яя        | яя  | Я    | яя  | яя  | я        | яяя            |         |   | -    |          |        |          |      | 1   |
| 00080                | FF     | FF   | FF    | FF   | FF  | FF    | FF   | FF  | FF   | FF    | FF  | FF   | FF   | FF  | FF   | FF  | ЯЗ  | яя   | яя        | яя  | яя   | яя  | яя  | я        | яяя            |         |   |      | Прогг    |        | up Ela   | ah   | t I |
| 00090                |        |      | FF    | FF   | FF  | FF    | FF   | FF  |      |       | FF  |      | FF   | FF  |      | FF  | я з | 1 9  | яя        | 8 8 | 8.8  | яя  | яя  | 1 8 1    | я я я<br>я я я |         |   |      | TIPOTE   | Jammi  | ир. гіа  | sn   |     |
| 00040                | FF     | FF   | FF    | FF   | FF  | FF    | FF   | FF  | FF   | FF    | FF  | FF   | FF   | FF  | FF   | FF  | ЯЗ  | 1 21 | 77        | 77  | 1 21 | 77  | ля  |          |                | Ψ.      |   |      | Про      | верк   | a Flask  |      | t l |
| -                    |        |      |       |      |     |       |      |     |      |       |     |      |      |     |      |     |     |      |           |     |      |     |     |          |                |         |   | _    |          |        |          |      |     |
| EEPRO                | м—     |      |       |      |     |       |      |     |      |       |     |      |      |     |      |     |     |      |           |     |      |     |     |          |                |         |   |      | Чт       | ение   | Flash    |      |     |
| [Unspec              | cified | ]×   |       |      |     |       |      |     |      |       |     |      |      |     |      |     |     |      |           | Γ   |      | nc  | >   | ·>       | !              |         |   | _    |          |        |          |      | 1   |
|                      | 00     | 01   | 02    | 03   | 04  | 05    | 06   | 07  | 08   | 09    | 0A  | OB   | 0C   | 0D  | 0E   | 0F  | 01  | 2    | 34        | 56  | 7    | 89  | AB  | C        | DEF            |         |   | Г    | Трогра   | амми   | p. Eep   | rom  |     |
| 00000                | FF     | FF   | FF    | FF   | FF  | FF    | FF   | FF  | FF   | FF    | FF  | FF   | FF   | FF  | FF   | FF  | ЯЗ  | яя   | яя        | яя  | я    | яя  | яя  | я        | яяя            |         |   | _    |          |        |          | _    |     |
| 00010                | FF     | FF   | FF    | FF   | FF  | FF    | FF   | FF  | FF   | FF    | FF  | FF   | FF   | FF  | FF   | FF  | ЯЯ  | яя   | яя        | яя  | я    | яя  | яя  | я        | яяя            |         |   | 1    | Чте      | ние Е  | eprom    |      |     |
| 00020                | 20     | 41   | 54    | 74   | 69  | 6E    | 79   | 38  | 34   | 31    | 20  | 20   | 20   | 20  | 20   | 20  | ,   | T    | ti        | ny  | / 8  | 41  |     |          |                |         |   | :    |          |        |          | /    |     |
| 00030                | FF     | FF   | FF    | FF   | FF  | FF    | FF   | FF  | FF   | FF    | FF  | FF   | FF   | FF  | FF   | FF  | ЯЗ  | яя   | яя        | 8 8 | яя   | яя  | яя  | 1 8 1    | яяя            |         |   |      | Пров     | ерка   | Eepro    | m    |     |
| 00040                | FF     | FF   | FF    | FF   | FF  | FF    | FF   | FF  | FF   | FF    | FF  | FF   | FF   | FF  | FF   | FF  | 3 3 | 19   | яя        | 9 9 | 19   | ля  | яя  |          | л Я Я<br>а а а |         |   | _    |          |        |          |      |     |
| 00060                | FF     | FF   | FF    | FF   | FF  | FF    | FF   | FF  | FF   | FF    | FF  | FF   | FF   | FF  | FF   | FF  | яз  | яя   | яя        | яя  | яя   | яя  | яя  | я        | яяя            | -       |   |      |          |        |          |      |     |
|                      | Дл     | ина  | Еері  | rom: | 512 | 2 (Ox | 200) | бай | π(a) | , KOH | про | льна | ая с | умм | a Ox | F1E | 6   |      |           |     | 8 u  | 5 ( | 125 | kH:      | z)             | •       |   | С    | тирани   | ие ми  | кросх    | емы  |     |

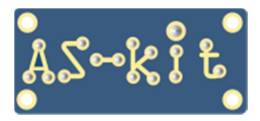

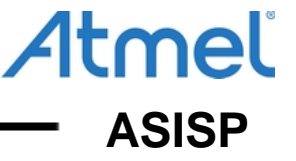

5. Выполнение команды «Стирание микросхемы» и повторное чтение памяти

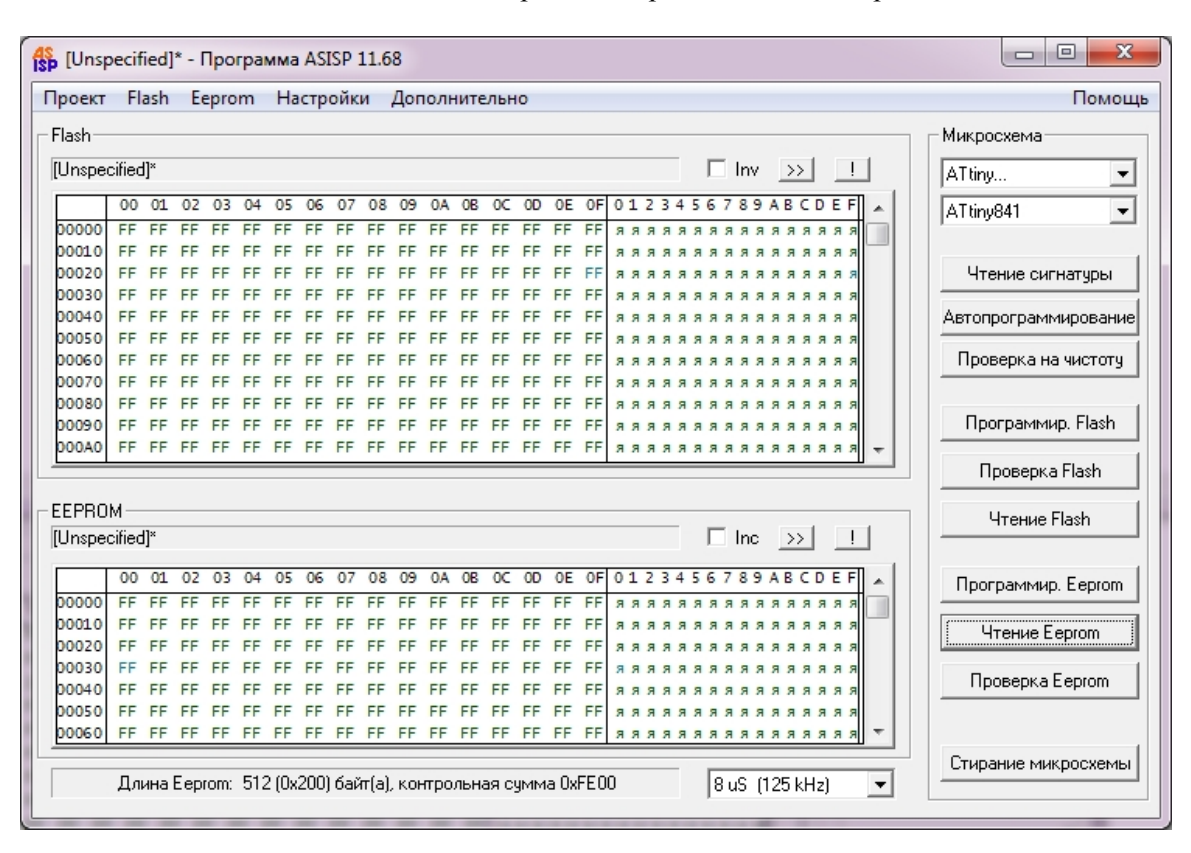

### 6. Окно Lock/Fuse биты с заводскими установками Fuse-битов

| Биты защиты                | Fuse      | : биты             |                   |                      |  |  |  |  |
|----------------------------|-----------|--------------------|-------------------|----------------------|--|--|--|--|
| • Her                      | 7         | CKDIV8             | RSTDISBL          | ULPOSCSEL2           |  |  |  |  |
| © LB1: Защита от записи    | 6         | CKOUT              | DWEN              | ULPOSCSEL1           |  |  |  |  |
| C LB1+LB2: Защита от 4&3   | 5         | _EMPTY_            | SPIEN             | ULPOSCSELO           |  |  |  |  |
| C LB1+LB2+LB3 (только 895) | 4         | SUT                | WDTON             | BODPD1               |  |  |  |  |
| Boot Lock биты             | 3         | CKSEL3             | EESAVE            | BODPDO               |  |  |  |  |
|                            | 2         | CKSEL2             | BODLEVEL2         | BODACT1              |  |  |  |  |
|                            | 1         | CKSEL1             | BODLEVEL1         | BODACTO              |  |  |  |  |
|                            | 0         | CKSELO             | BODLEVELO         | SELFPRGEN            |  |  |  |  |
|                            |           | — Low Byte —       | — High Byte —     | Ext. Byte            |  |  |  |  |
| Нажатая кнопка с           | обозначае | т, что fuse бит за | программирован (О | )                    |  |  |  |  |
| Программировать            | 1         | Трочитать          |                   | Проверить            |  |  |  |  |
| Стереть микросхему         | Сохр      | анить и выйти      | Выйти             | Выйти без сохранения |  |  |  |  |

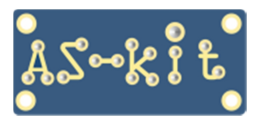

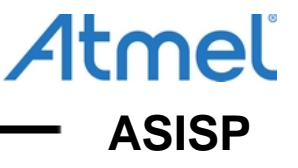

7. Произведено изменение состояния Fuse-битов CKDIV8 и EESAVE

| k/Fuse биты                |          |                     |                    | <u></u>              |  |  |  |  |
|----------------------------|----------|---------------------|--------------------|----------------------|--|--|--|--|
| Биты защиты                | Fuse     | е биты              |                    |                      |  |  |  |  |
| Her                        | 7        | CKDIV8              | RSTDISBL           | ULPOSCSEL2           |  |  |  |  |
| C LB1: Защита от записи    | 6        | скоит               | DWEN               | ULPOSCSEL1           |  |  |  |  |
| C LB1+LB2: Защита от 4&3   | 5        | _EMPTY_             | SPIEN              | ULPOSCSELO           |  |  |  |  |
| C LB1+LB2+LB3 (только 89S) | 4        | SUT                 | WDTON              | BODPD1               |  |  |  |  |
| Boot Lock биты             | 3        | CKSEL3              | EESAVE             | BODPDO               |  |  |  |  |
|                            | 2        | CKSEL2              | BODLEVEL2          | BODACT1              |  |  |  |  |
| BLB02 BLB12                | 1        | CKSEL1              | BODLEVEL1          | BODACTO              |  |  |  |  |
|                            | 0        | CKSELO              | BODLEVELO          | SELFPRGEN            |  |  |  |  |
|                            |          | Low Byte            | High Byte          | Ext. Byte            |  |  |  |  |
| Нажатая кнопка об          | іозначае | т, что fuse бит заг | программирован (0) | )                    |  |  |  |  |
| Программировать            |          | Прочитать           |                    | Проверить            |  |  |  |  |
| Стереть микросхему         | Сохр     | анить и выйти       | Выйти              | Выйти без сохранения |  |  |  |  |

8. Выполнена команда «Программировать», затем выполнена команда «Проверка», подтверждающая успешное завершение программирования Fuse-битов

| иты защиты                 | Fuse      | е биты        |                         |                      |  |
|----------------------------|-----------|---------------|-------------------------|----------------------|--|
| 🕫 Нет                      | 7         | CKDIV8        | RSTDISBL                | ULPOSCSEL2           |  |
| C LB1: Защита от записи    | 6         | СКОИТ         | DWEN                    | ULPOSCSEL1           |  |
| 🔿 LB1+LB2: Защита от 4&3   | 5         | _EMPTY_       | SPIEN                   | ULPOSCSELO           |  |
| C LB1+LB2+LB3 (только 895) | 4         | SUT           | WDTON                   | BODPD1               |  |
| Boot Lock биты             | 3         | CKSEL3        | EESAVE                  | BODPDO               |  |
| Программа ASISP 11.68      | 2         | CKGELD        | PODLEVEL2               | BODACT1              |  |
| Проверка fuse-бито         | ов и бито | ов защиты: ОК | DLEVEL1                 | BODACTO<br>SELFPRGEN |  |
|                            |           | ОК            | igh Byte<br>ммирован (0 | Ext. Byte            |  |
|                            |           |               |                         | Проверить            |  |
|                            |           |               |                         |                      |  |

#### Примечание.

За выбор источника тактирования микроконтроллера отвечают Fuse-биты CKSEL0 ... CKSEL3. Заводская установка Fuse-битов соответствует режиму тактирования от встроенного RC-генератора 8 МГц. Запрограммированый Fuse-бит CKDIV8 понижает тактовую частоту до 1 МГц.